# 東京科学大学 E-支払いサイトでの入学料払込方法(非正規生)

入学料はコンビニエンスストア、ペイジー対応のATMやネットバンキング、クレジットカード、銀聯ネット決済(China UnionPay)で24時間いつでも払い込みが可能です。

### お支払い前に

2

●合格したことを必ず確認した上で、払込手続きを行ってください。また、入学の意思がない場合には、払込しないでください。 ●期日までに来日できず、入学料を海外から支払う場合には、下記をご参照ください。 海外からの送金方法(https://www.titech.ac.jp/student/pdf/tuition-tuition-overseas-remittance-information.pdf)

# Webで事前申込み

画面の指示にしたがって必要事項を入力し、お支払いに必要な番号を取得。

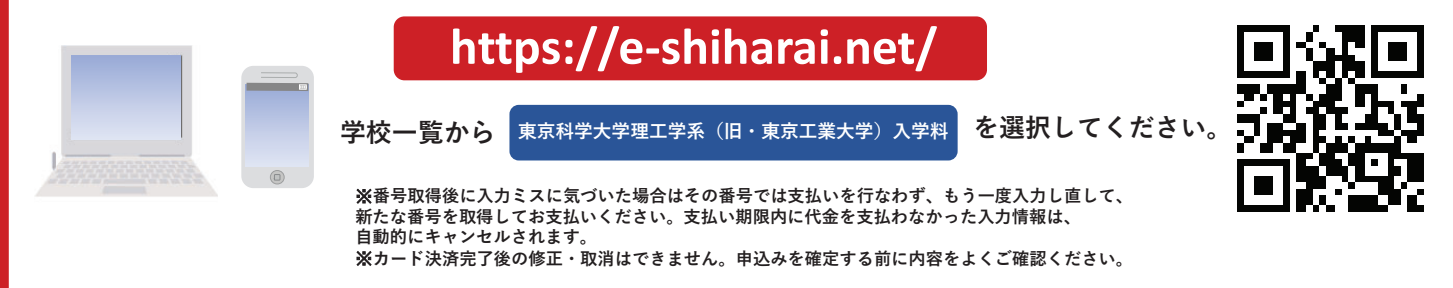

お支払い
●下記の方法でお支払いの場合、収入印は押印されません。
●別途事務手数料が必要になります。
●選択された支払い方法により、事務手数料が異なります。

●銀行窓口での支払いはできません。 ●コンビニエンスストアに設置されている銀行ATMでの支払いはできません。 ●クレジットカード及びネットバンキングは、保護者名義でも支払いが可能です。

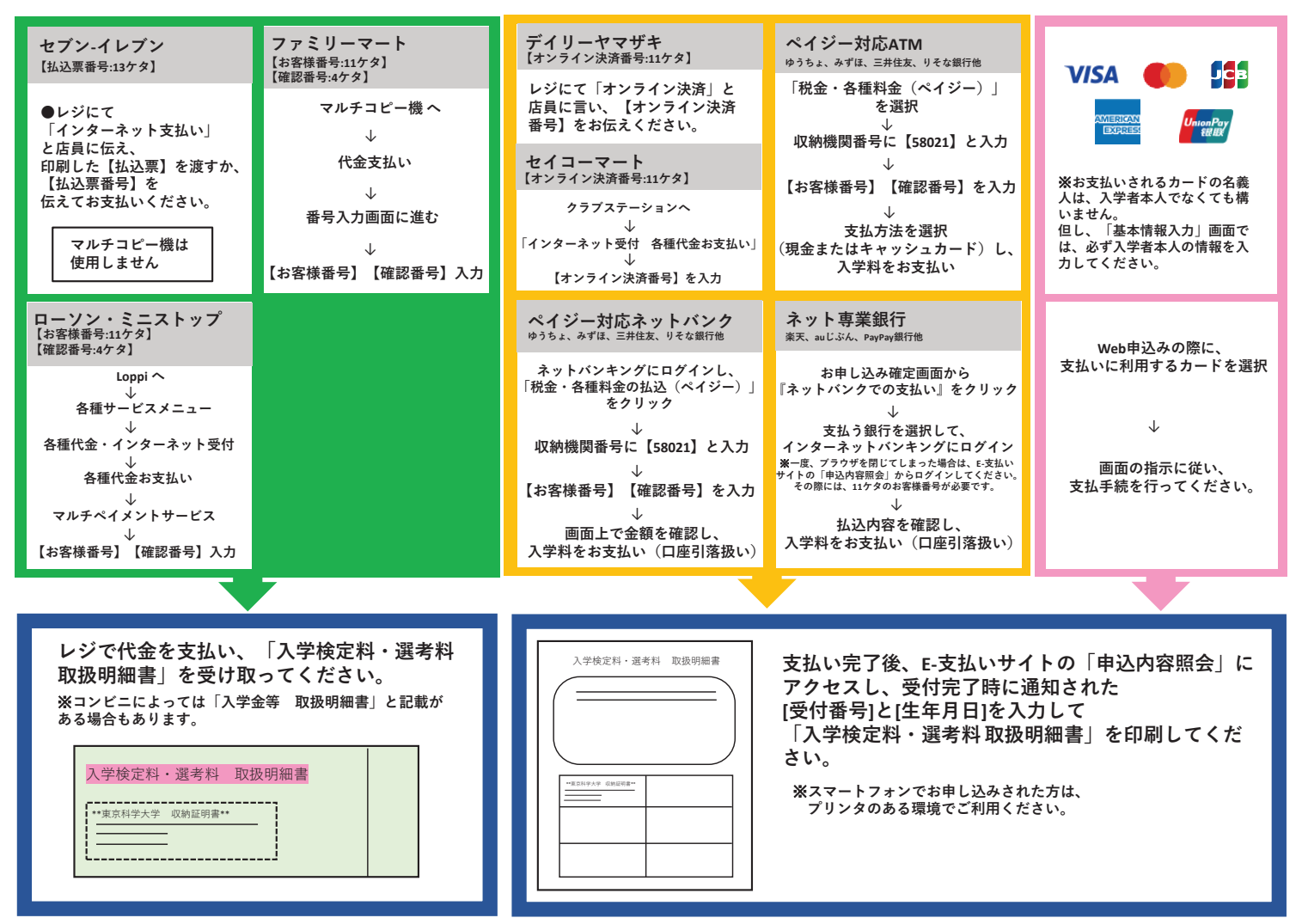

※明細には一律で"入学検定料・選考料"と印字されますが、この表示は入学金に読み替えて、収納証明書部分を所定の方法で提出して下さい。

次ページへ続く

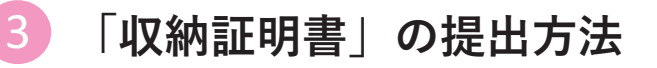

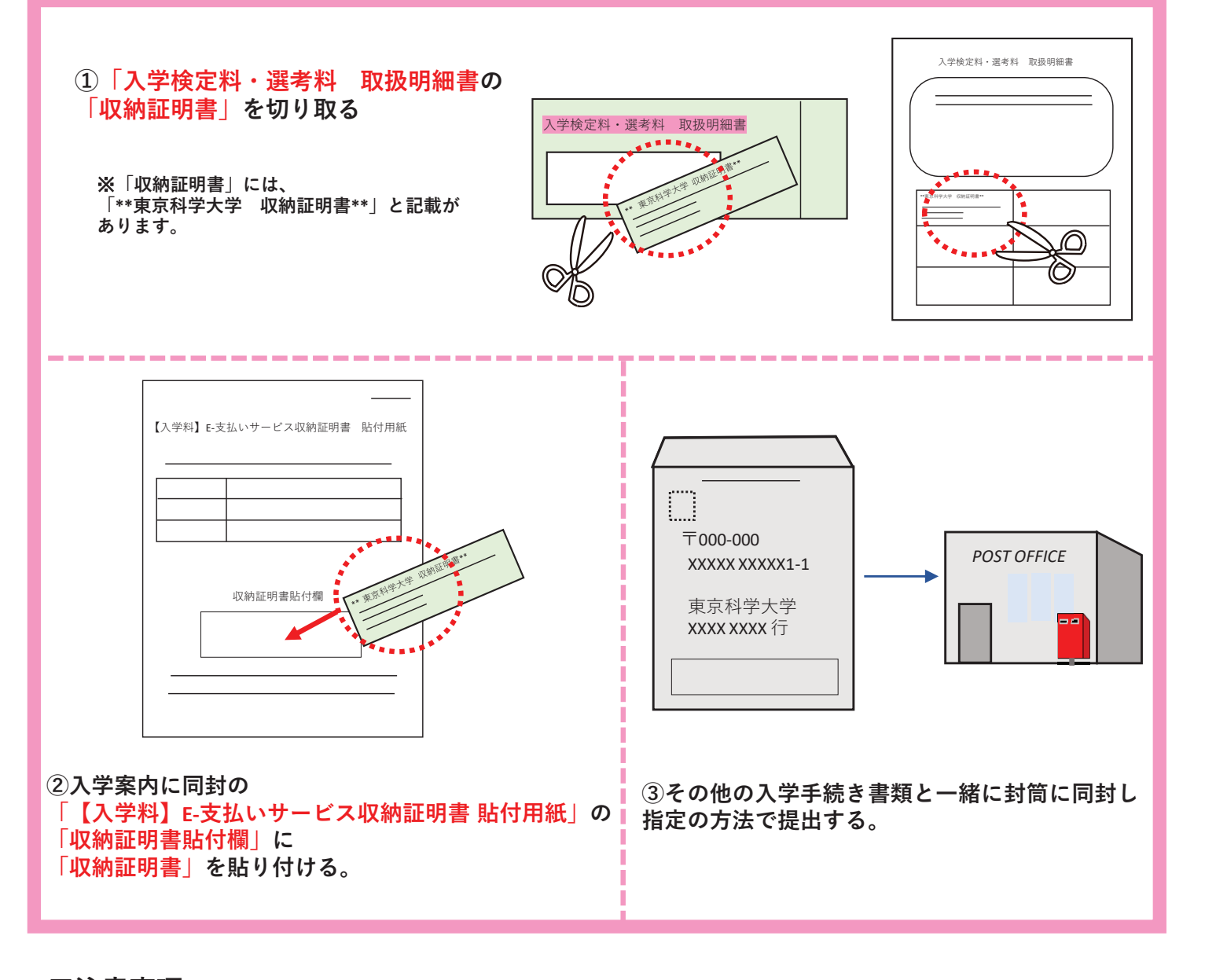

#### ■注意事項

●入学手続期間を入学手続案内でご確認のうえ、締切に間に合うよう十分に余裕をもってお支払いください。

- ●カード審査が通らなかった場合は、クレジットカード会社へ直接お問い合わせください。
- ●セブン-イレブン、ローソン、ミニストップ、ファミリーマート以外でお支払いの方は、支払い完了後、E-支払いサイト トップ画面の「申込内容照会」にアクセスし、【収納証明書】を印刷してください。
- ●「申込内容照会」で収納証明書が印刷できるのは、セブン-イレブン、ローソン、ミニストップ、ファミリーマート以外 でお支払いされた場合に限ります。
- ●一度お支払いされた入学料は、一切返金できませんのでご注意ください。
- ●入学料の他に事務手数料が別途かかります。
- 詳しくはE-支払いWebサイト(https://e-shiharai.net/)をご確認ください。

「入学料」についてのお問い合わせは、コンビニ店頭ではお応えできません。 下記問い合わせ先にご連絡ください。

> 東京科学大学財務部経理課収入グループ 連絡先 acct.rev@adm.isct.ac.jp

### Institute of Science Tokyo

### How to pay the enrollment fee by "e-shiharai.net" for Non-degree Students

Payments can be made at convenience stores and ATMs with Pay-easy, or by online banking, credit cards, and China UnionPay, 24 hours a day.

#### Before proceeding with the payment

- Check your admission result again.
- If you are unable to come to Japan to meet the payment deadline, follow the instructions for overseas remittance. Overseas Remittance Information

(https://www.titech.ac.jp/student/pdf/tuition-tuition-overseas-remittance-information.pdf)

• English translations in parentheses following Japanese terms are for reference only and may vary depending on financial institution, payment system, etc.

# **Online application for the registration of payment information**

Follow the on-screen instructions to enter the necessary information, and you will receive an application number required for your payment.

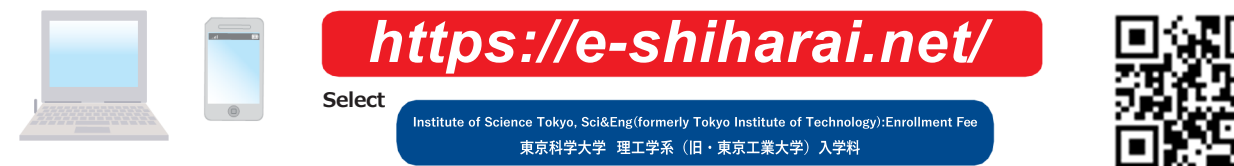

#### [Note]

Payment

If you find incorrect information after the application number is issued, correct the information and have the number reissued. Proceed with the payment using the reissued number. If you miss the payment deadline, entered information will be automatically canceled. Once a payment is made by credit card, the registered payment information cannot be changed or canceled. Review and confirm that the information entered is correct before finalizing your application.

•There will be no seal/stamp on certificates/receipts issued for payments made by any of the methods below.

from the list of schools.

- A separate settlement fee will be charged.
- Commission fees differ depending on the method of payment.
- Payment at a bank counter is not accepted.
- Payment cannot be made at bank ATMs located in convenience stores.

• Payment by credit card or via online banking can also be processed in the name of your parents or guardians.

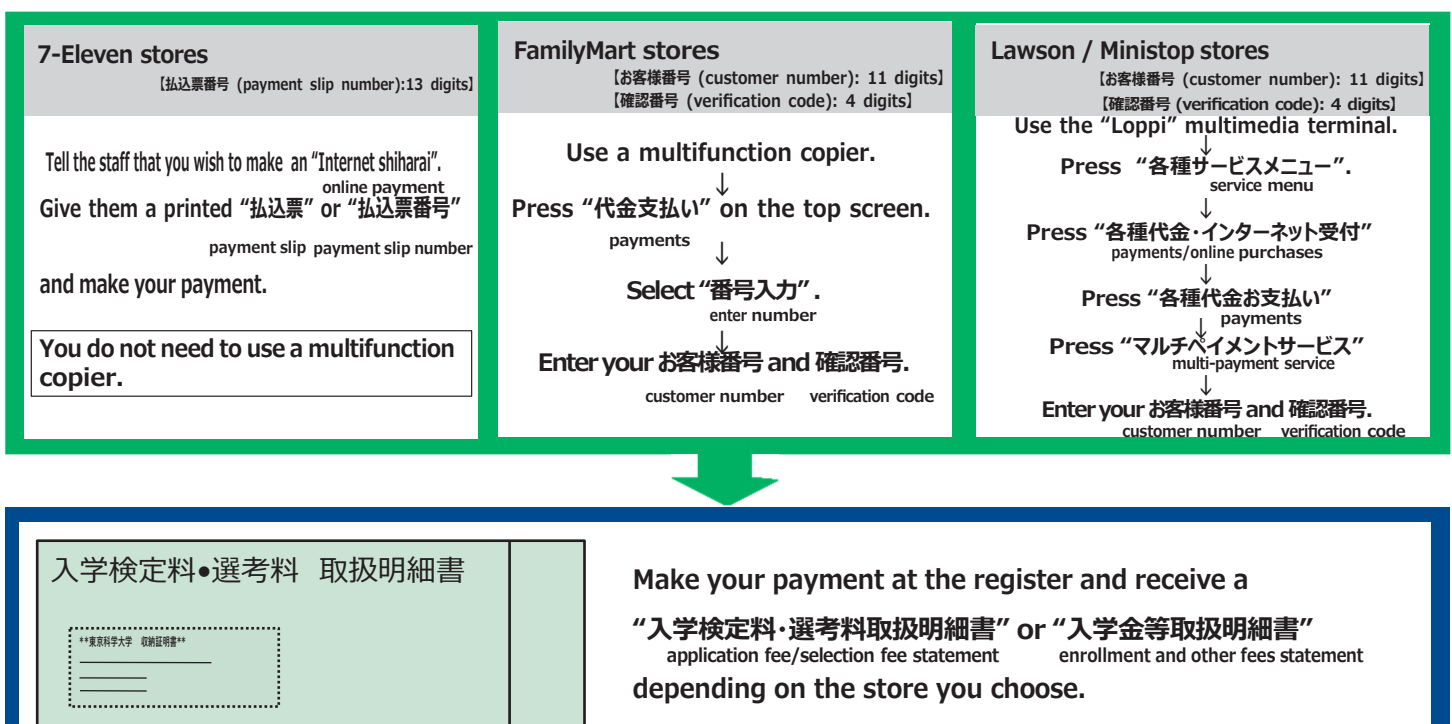

| Daily Yamazaki stores<br>[オンライン決済番号 (online payment number): 11 digits]                                                                                                    | Pay-easy ATMs of Japan Post Bank,<br>Mizuho Bank, Sumitomo Mitsui Bank,<br>Resona Bank, etc.                                                                                                    | Credit cards                                                                                                    |
|----------------------------------------------------------------------------------------------------|----------------------------------------------------------------------------------------------------|----------------------------------------------------------------------------------------------------|
| Tell the staff that you wish to make an<br>"online Kessai" and give them your<br>online payment<br>"オンライン決済番号".<br>online payment number                                                                                                   | <b>Press "税金・各種料金 (ペイジー)" .</b><br>tax and fee payment (Pay-easy)<br>↓                                                                                                    |                                                                                                    |
| Seicomart stores<br>(オンライン決済番号 (online payment number): 11 digits)<br>Use the "Club Station" multimedia terminal.<br>↓<br>Press "インターネット受付 各種代金お支払い".<br>online purchases/paymentsr<br>↓<br>Enter your オンライン決済番号.<br>online payment number | Enter "58021" on the "収納機関番号" screen.<br>recipient number<br>↓<br>Enter your "お客様番号" and "確認番号".<br>customer number verification code<br>↓<br>Choose your payment method (cash or<br>cash card) and complete the payment. | Note: Payment can be made with a<br>credit card owned by a person<br>other than the student.<br>However, it must be ensured that<br>the student's information is<br>provided correctly on the<br>"基本情報入力" screen.<br>basic information entry |
|                                                                                                    |                                                                                                    |                                                                                                    |
| Pay-easy via internet banking for<br>Japan Post Bank, Mizuho Bank,<br>Sumitomo Mitsui Bank, Resona Bank, etc.                                                                                                    | Online-only banks such as Rakuten Bank,<br>au Jibun Bank, and PayPay Bank, etc.                                                                                                    |                                                                                                    |
| Log in to your financial institution's internet<br>bankingsystem and select<br>"税金・各種料金の払込(ペイジー)".<br>tax and fee payment (Pay-easy)<br>↓<br>Enter "58021" on the "収納機関番号" screen.<br>customer number                                      | Click "ネットバンクでの支払い" on<br>pay from an online bank account<br>the "お申込み確定" screen.<br>payment confirmation<br>Select the bank from which you wish to<br>make your payment, and log in to its                               | Select the credit card<br>you use to pay the enrollment<br>fee when registering your<br>payment information (Step 1).<br>↓                                                                                                    |
| ↓<br>Enter your "お客様番号" and "確認番号" .<br>customer number verification code                                                                                                    | internet banking service. $\downarrow$                                                                                                    | Follow the instructions                                                                                                    |
| $\downarrow$<br>Ensure that the amount shown on the screen is correct and complete the payment (the amount will be deducted from your bank account).                                                                                       | Review the payment details and<br>complete the payment (the amount<br>will be deducted from your account).                                                                                                    | the payment.                                                                                                    |
|                                                                                                    |                                                                                                    |                                                                                                    |
|                                                                                                    |                                                                                                    |                                                                                                    |
| 入学検定料·選考料 取扱明細書<br>After completing the payment, visit the "e-shiharai.net" website.                                                                                                    |                                                                                                    |                                                                                                    |

Select "申込內容照会" and enter your "受付番号" and date of birth. view application details application number You will be shown a "入学検定料·選考料 取扱明細書".

application fee/selection fee statement Please print it out and keep it for the enrollment procedure.

#### [Note]

You need to connect your device (e.g., computer, smartphone, or tablet) to a printer.

Although the "入学検定料·選考料 取扱明細書" does not say as such, it includes the payment of the "入学金".

To certify that you have paid the enrollment fee, please submit the "収納証明書" printed on the 入学検定料· Certificate of Receipt

選考料 取扱明細書 in accordance with the following instructions. application fee/selection fee statement

## 3 Submission of a 収納証明書

**Certificate of Receipt** 

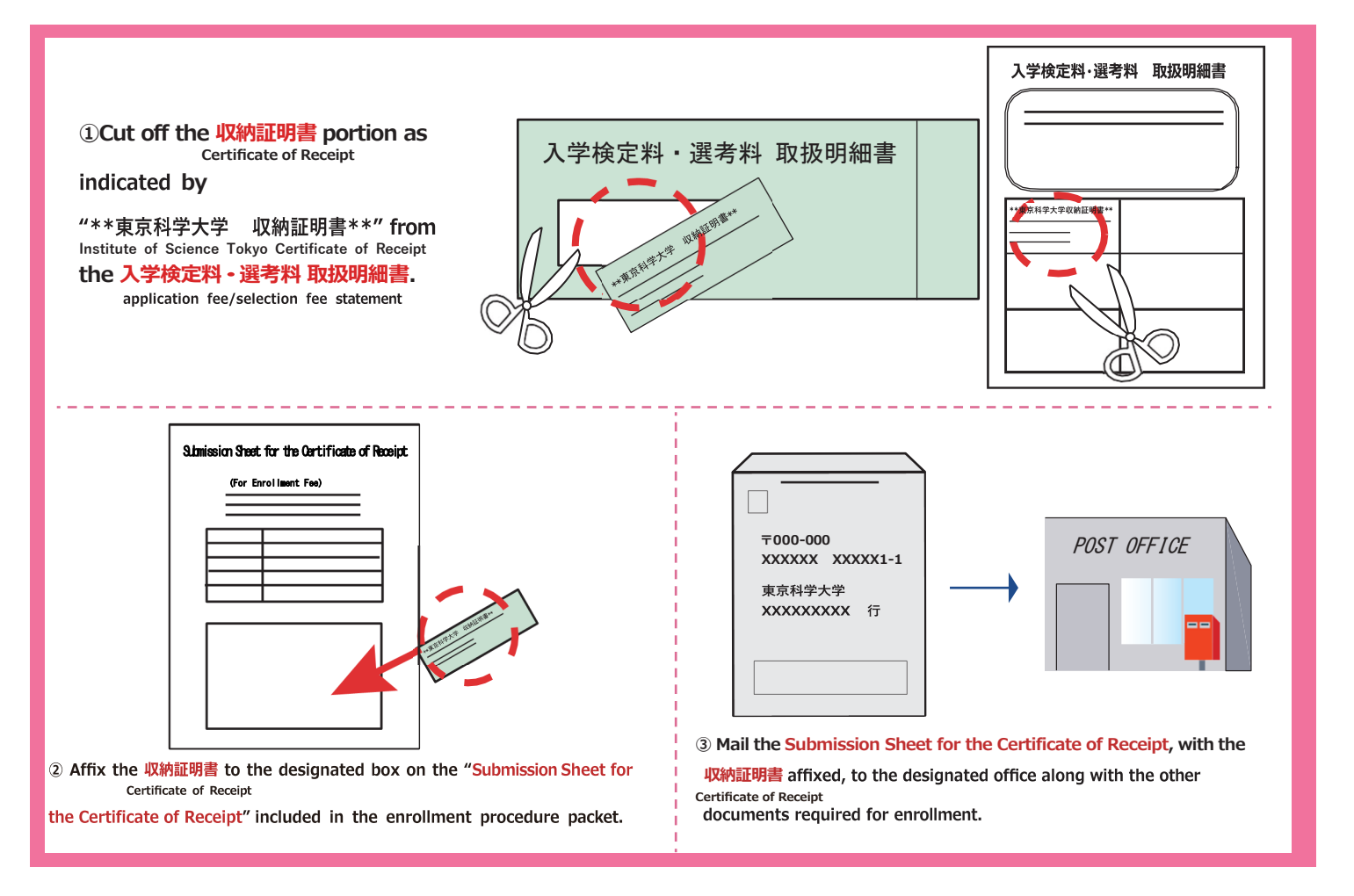

#### ■ Important points to note

• Check the schedule for the enrollment procedure printed in the guide for successful applicants. Complete the payment well in advance of the deadline.

- If your credit card is declined, please contact the issuing credit card company.
- If you choose not to pay at a 7-Eleven, Lawson, Ministop, or FamilyMart store, you must obtain and print out a "収納証明書" (Certificate of Receipt) by yourself from the "申込内容照会" (view application details) screen of the "e-shiharai.net" website after completing your payment.
- ●In other words, when you pay at a 7-Eleven, Lawson, Ministop, or FamilyMart store, you cannot print the 収納証明書 from the e-shiharai.net website.
- Please note that the enrollment fee is not refundable once paid.
- •Administration fees will be charged separately from the enrollment fee.
- Please refer to the "e-shiharai.net" Payment on the Web (https://e-shiharai.net/) for details.

Convenience stores will not respond to inquiries regarding the enrollment fee. Please send any inquires by email to the address below. Revenue Group, Accounting Division, Finance Department, Institute of Science Tokyo Mail: acct.rev@adm.isct.ac.jp